# ジム周辺の商圏データを出力し ポテンシャルを調べる方法

【初級編】

お役立ちマニュアル

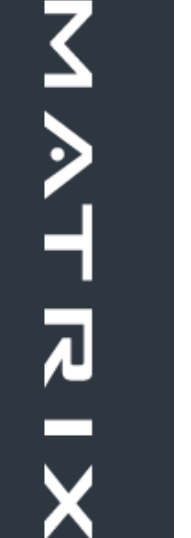

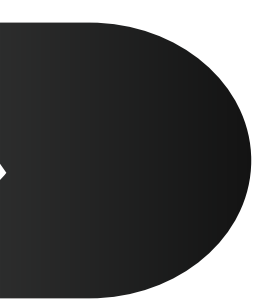

その1

# 無料の商圏調査ツール (JSTAT MAP)

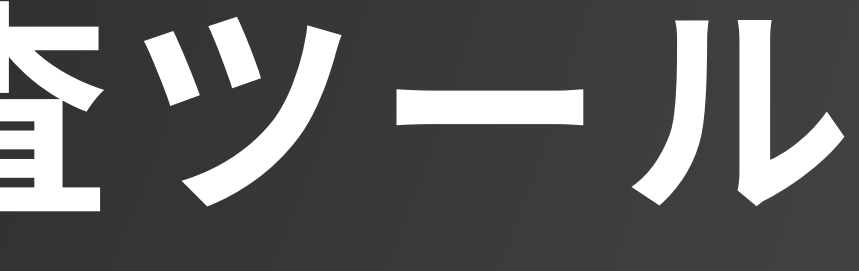

商圏調査ツール【jSTAT MAP】について

「jSTAT MAP」はマップを軸とした地域分析ツールで、総務省統計局及び独立行政法人統 計センターが提供しています。 Webブラウザ上で操作することができ、すべての機能を無料で利用することができます。

政府統計の総合窓口である「e-Stat」のデータをマップにしたサービスが「jSTAT」です。

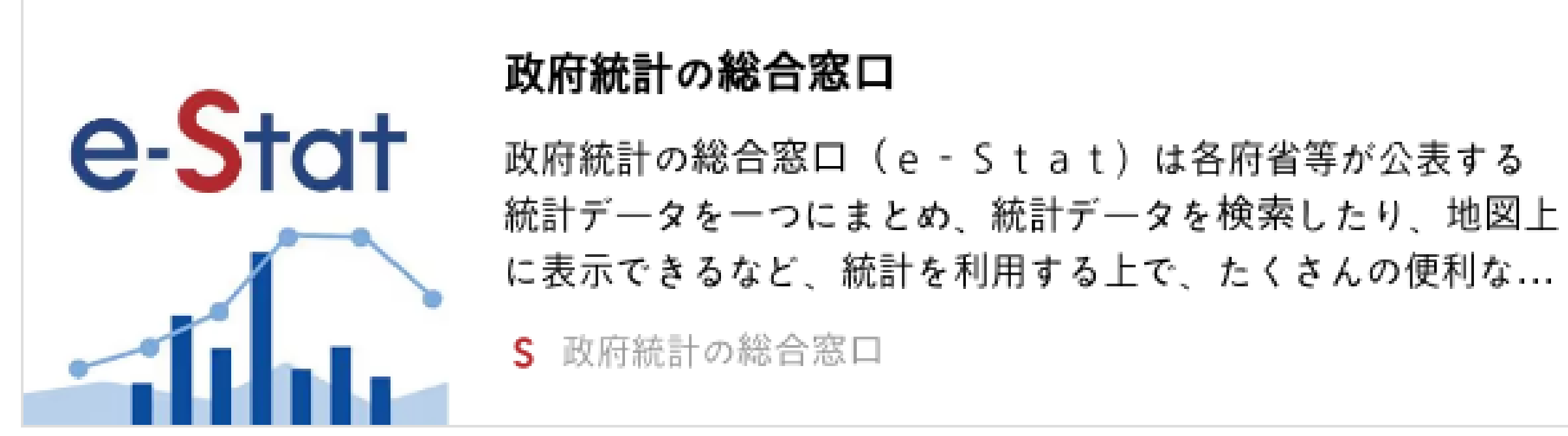

<u>https://www.e-stat.go.jp</u>

その2

# 新規会員登録/ログイン

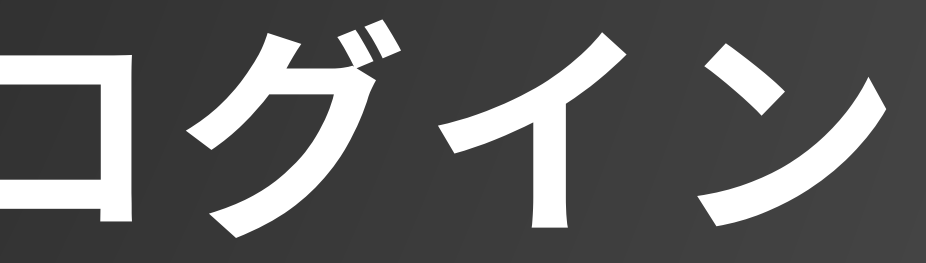

新規会員登録をおこなう

トップページへ移動(https://www.e-stat.go.jp)
 新規登録をクリック

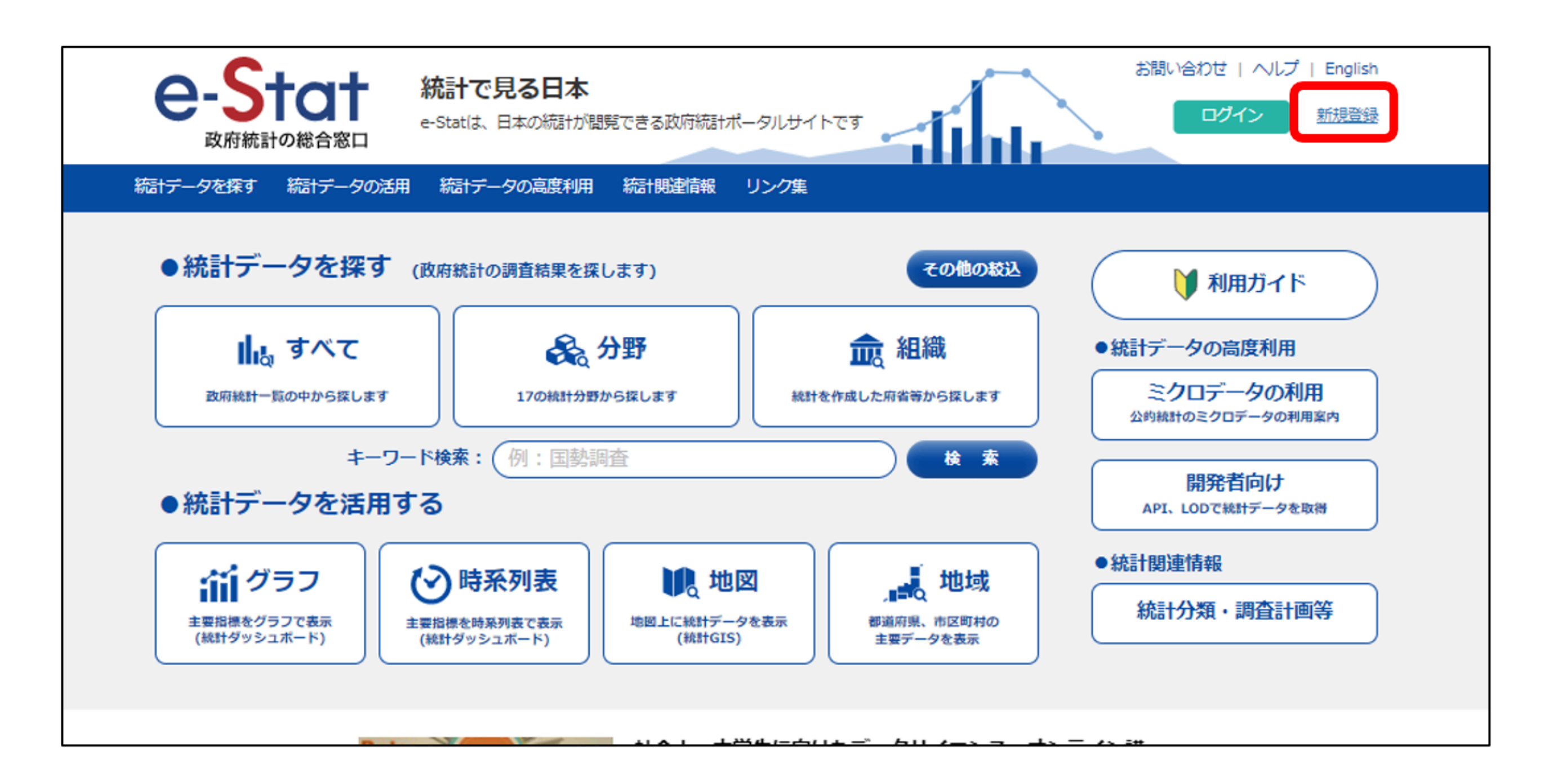

メールアドレスを登録する

### ③メールアドレスを入力

④仮登録完了

⑤メールを確認して「本登録URL」をクリック

| <b>仮</b> 堂録                                     |   | 政府統計の総合窓口                                                                                 |
|-------------------------------------------------|---|-------------------------------------------------------------------------------------------|
| ーザIDを入力し、「仮登録」ボタンをクリックしてください。                   | - | <b>政府統計の総合窓口 (e-Stat)</b><br>To 自分 *                                                      |
| ユーザID (E-maiアドレス) (後期)                          |   |                                                                                           |
| 島のため、両度メールアドレスを入力してください。                        |   | この度は、政府統計の総合窓口(<br>ありがとうございます。<br>下記のユーザIDで仮登録が完了                                         |
| ユーザID (E-maiアドレス) (必須)                          |   | ユーザ I<br>仮登録日                                                                             |
|                                                 |   | 翌日中までに本登録をされない。<br>以下の手順に従って本登録の手続                                                        |
| 板登録                                             |   | <ol> <li>https://www.e-stat.go.jp/mypag</li> <li>利用する機能を以下の中からi</li> <li>API機能</li> </ol> |
|                                                 |   | <ul> <li>・GIS機能</li> <li>3. 登録に必要な情報を入力して</li> </ul>                                      |
| 仮登録完了                                           |   | 4.入力内容に誤りがなければ「                                                                           |
| 下記のユーザID (E-mailアドレス) に、本登録のご案内メールを送信しました。      |   | 以上で本登録が完了します。<br>(なお、途中で「閉じる」ボタン                                                          |
| ご案内メールの手順に従って、本登録の手続きをお願い致します。                  |   | 本メールに心当たりがない場合は                                                                           |
| ※ 翌日中までに本意録の手続きをされない場合は、ユーザ登録が無効になりますのでご注意ください。 |   | 翌日中までに本立球でしないれい。                                                                          |
| ユーザエD (E-mailアドレス)                              |   | このメッセージはご案内専用です                                                                           |

### ]ユーザ登録のご案内 WERLYX

<information@e-stat.go.jp>

窓口 ユーザ登録のご案内]

(e-Stat) へ、ユーザ登録をお申込み頂き

しました。

場合、仮登録の内容は無効になりますので、 読をお願いいたします。

<u>ge/user/register?access\_key=09cb24ef8c08e23c4997fb197c74a347d9ab389e2ab338c528e5dce1d1205bfa</u> にアクセスしてユーザ本登録画面を開いて下さい。 選択してください。

下さい(必須項目は必ず入力してください。) 「本登録」 ボタンを押して下さい。

を押すと登録中止になります。)

「ので返信はしないで下さい。

| ユーザー登録を完了させる                      |                                                                                                    |
|-----------------------------------|----------------------------------------------------------------------------------------------------|
| 、<br>⑥ページの指示に従い登録を完了させる。<br>⑦登録完了 | コーザ本登録         以下の項目を入力し、「本争録」ボタンをクリックしてください。         ユーザゴD (E-maiシドレス)         ・ 利用する機能について         「API機能」及び「地図で見ら続計(jSTATMAP)」を、利用する機能に追加できます。         利用する機能(必須)         ●-Stat         利用したい機能にチェックを入れてください。 |
|                                   | 地図 で見る統計(JSTATIMAP)  ・ にチェックが入っていればそのままで OK  ・<br>・<br>・<br>・<br>・<br>・<br>・<br>・<br>・<br>・                                                                                                    |
|                                   | メーシャルアカウント連携     「Google アカウントでログイン」       Yーシャルアカウント連携     「Facebook ID でログイン」       Yuitter ID でログイン     「Witter ID でログイン」                                                                                      |
|                                   |                                                                                                    |

## ログインする。

新規登録にて設定した

- ・ユーザーID(メールアドレス)
- ・パスワード

## を入力してログインをクリック 上記手順でログインを行えば「jSTAT MAP」の画面に移行します。

ログイン

### ログイン方法について

- ご登録いただいたユーザIDとバスワードでログインが行えます。
- Facebook、Google、Twitterとのアカウント連携を行っている場合は、いずれかのアカウントで認証を実施いただくことで、ログインが行えます。

| ユーザID | kuwatani@johnsonjapan.com |
|-------|---------------------------|
|       |                           |
| バスワード | •••••                     |
|       |                           |

その3

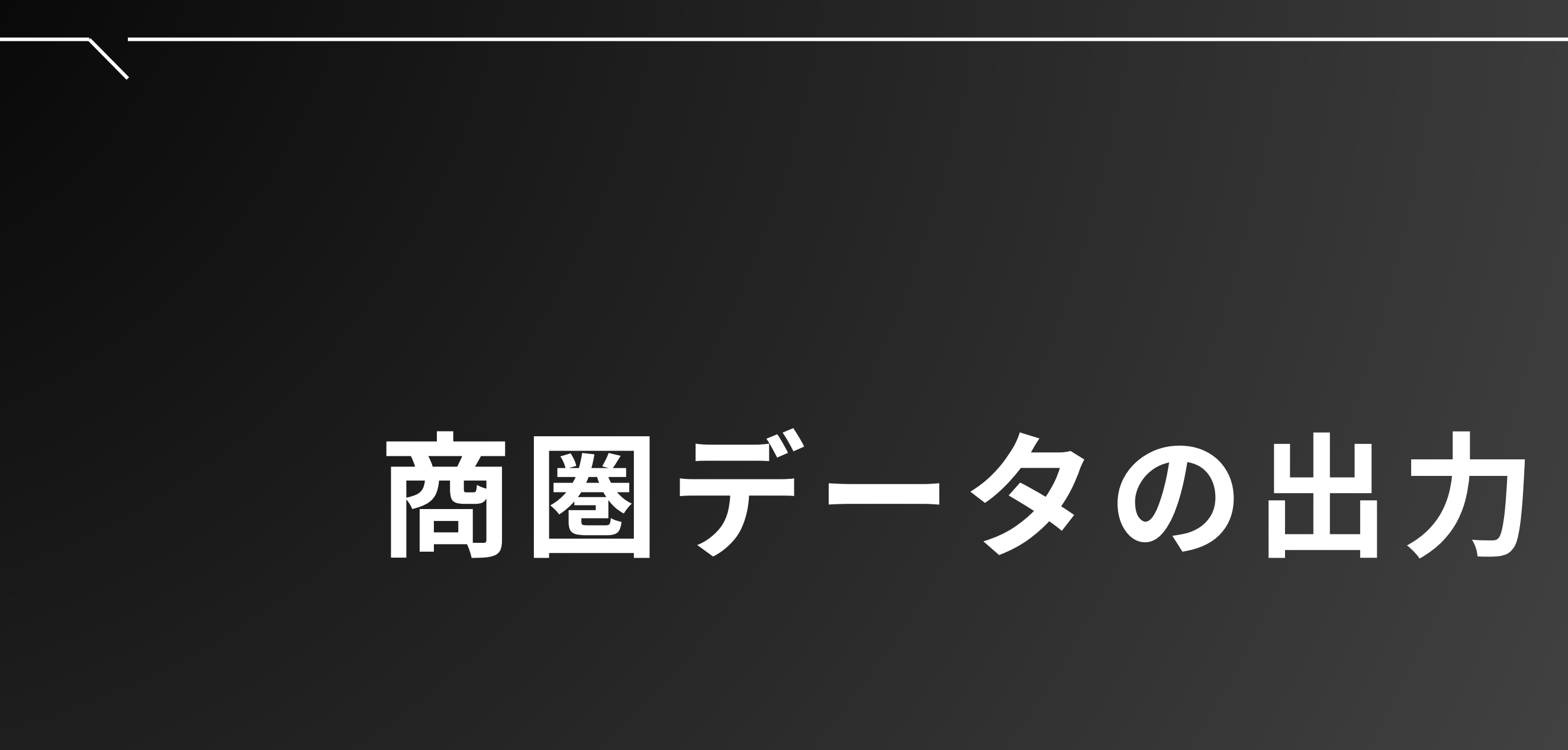

## 手順① 選択するエリアを決定する

jSTAT MAP(e-Stat)では様々なデータを作成する事が出来ます。 今回は「地図を使用した商圏データ抽出」についての操作説明方法を解説します。

まずは選択するエリアを決定します。

- ・出店を考えている地域
- ・検討中の空き物件の住所他
- ・店舗の住所

右画像の赤四角部に検索したい住所を入力します。

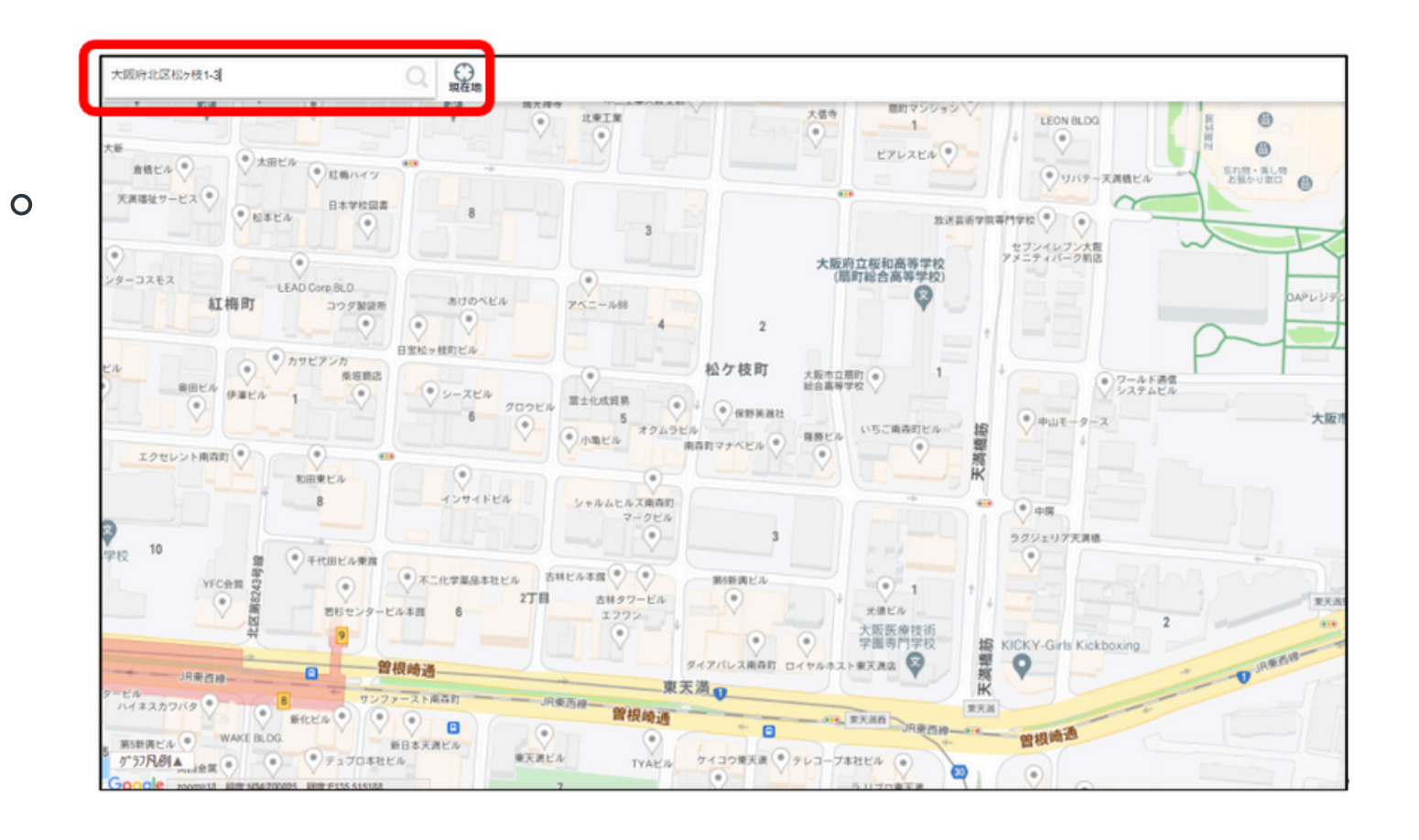

手順② リッチレポートを選択

### 手順①で選択したエリアが表示されている状態で 「統計地図作成」をクリックします。

表示が切り替わったら「レポート作成」をクリックします。 下記画面表示に切り替わりますので「リッチレポート」をクリックします。

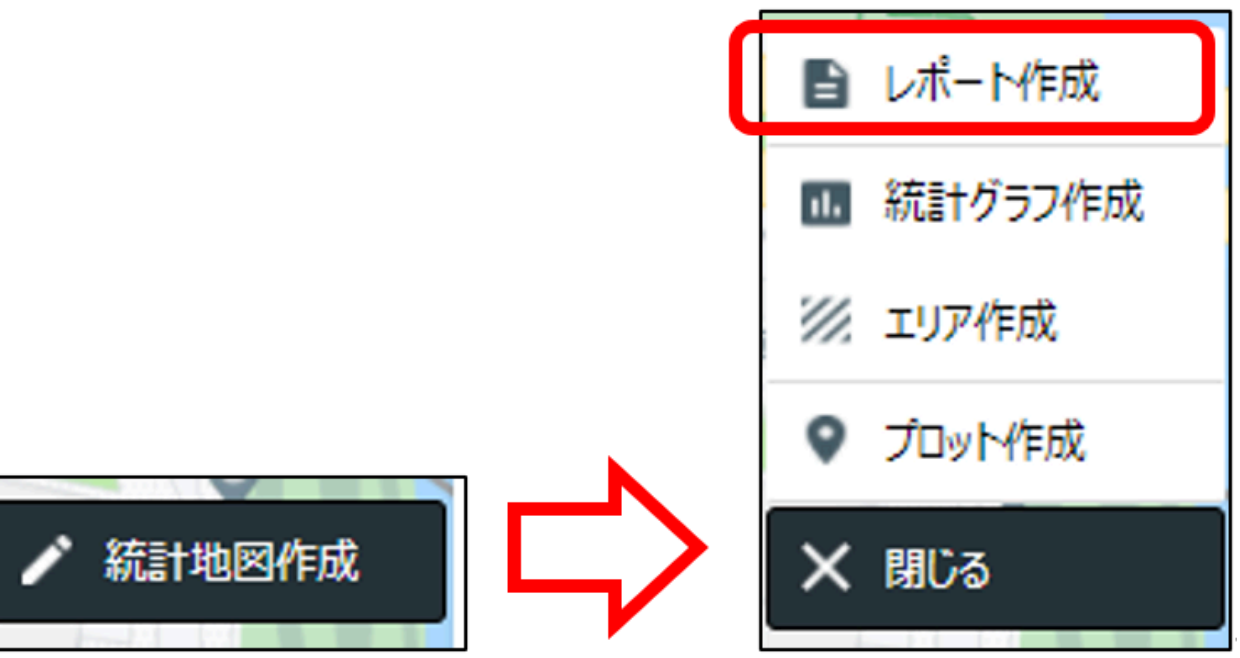

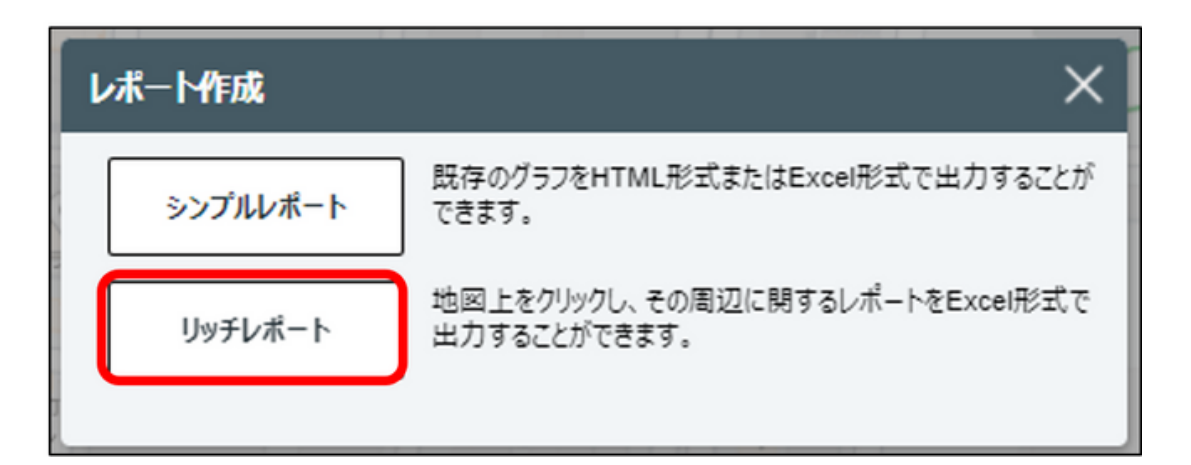

手順③ レポートを作成する

出力が必要なデータを選択し、「次へ」をクリックします。 (こだわりがなければそのままで問題なし) ※現時点では「令和2年国勢調査」、「平成28年経済センサス」が最新です。

| リッチレポート作成                                                           |                                 |
|---------------------------------------------------------------------|---------------------------------|
| 出力するシート、分析対象となるエリア、<br>①出力するシートを選択してください。                           | 、調査年次を選択し、「次へ」ボタンを押下してくださ<br>(2 |
| <ul> <li>シートー覧</li> <li>✓ 基本分析</li> </ul>                           | シートー覧<br>✓ マップキャプチャ             |
| <ul> <li>✓ 周辺地図</li> <li>✓ かかる小地域</li> </ul>                        |                                 |
| <ul> <li>✓ 年齢別人口</li> <li>✓ 世帯数</li> <li>✓ (約束 k&gt; Ц ¬</li> </ul> |                                 |
| <ul> <li>▲ 経済センサス</li> <li>✓ 人口・世帯数増減</li> </ul>                    |                                 |
|                                                                     |                                 |
| 全選択全解除                                                              |                                 |

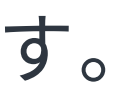

|                      |                 | × |  |  |  |  |  |  |
|----------------------|-----------------|---|--|--|--|--|--|--|
| ±しい。                 |                 |   |  |  |  |  |  |  |
| ②分析対象とな              | ふるエリアを選択してください。 |   |  |  |  |  |  |  |
| ● 円・到過               | 幸圈              |   |  |  |  |  |  |  |
| 同心円や到達圏の範囲を指定する方法です。 |                 |   |  |  |  |  |  |  |
| ○ ユーザ                | Eリア             |   |  |  |  |  |  |  |
| ユーザエリア               | から選択する方法です。     |   |  |  |  |  |  |  |
|                      |                 |   |  |  |  |  |  |  |
| ③調査年次を選              | 選択してください。       |   |  |  |  |  |  |  |
| 調査年次                 | 令和2年国勢調査 ✓      |   |  |  |  |  |  |  |
| (                    | 平成28年経済センサス 🖌   |   |  |  |  |  |  |  |
|                      |                 |   |  |  |  |  |  |  |
|                      |                 |   |  |  |  |  |  |  |
|                      | 次へ              |   |  |  |  |  |  |  |
|                      |                 |   |  |  |  |  |  |  |

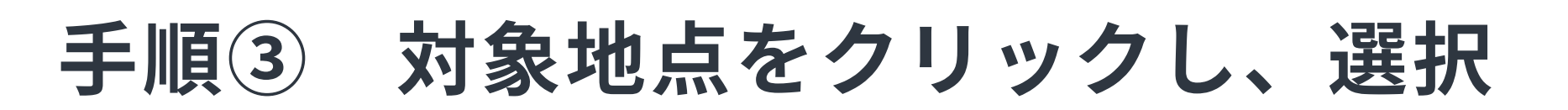

下画像のような表示になりますので、検索したい住所をクリックします。(赤丸部) クリックした地点を中心として、データを出力する範囲の円の3種類の半径を設定します。(左の項目) ※到達圏という項目を選択すると、「徒歩何分圏内」といった範囲を設定する事が出来ます。

出力するエリアの「有効チェックマーク」をクリックし、「リッチレポートを作成する」をクリックします。

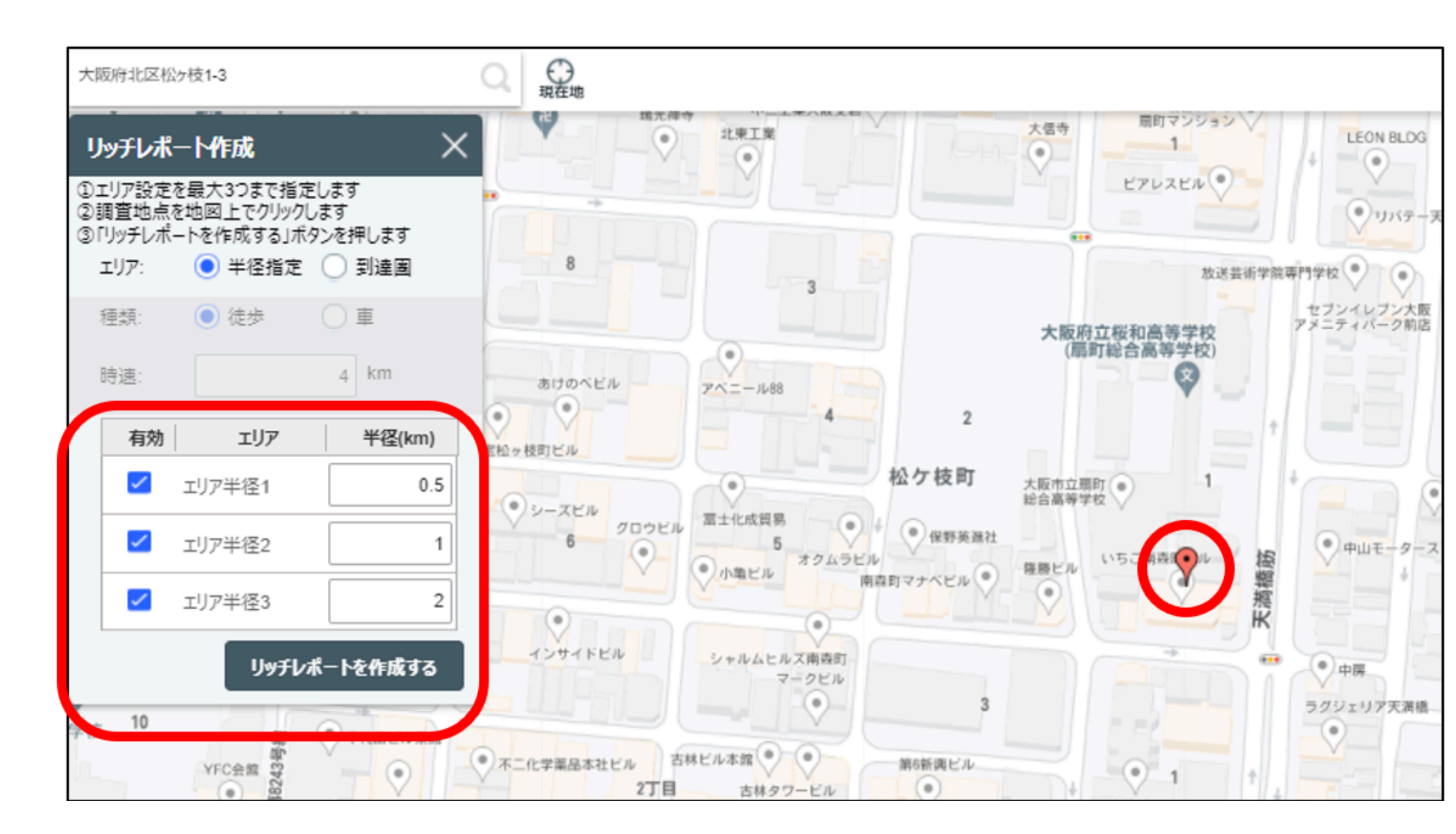

### 以上でレポートの作成は完了です。

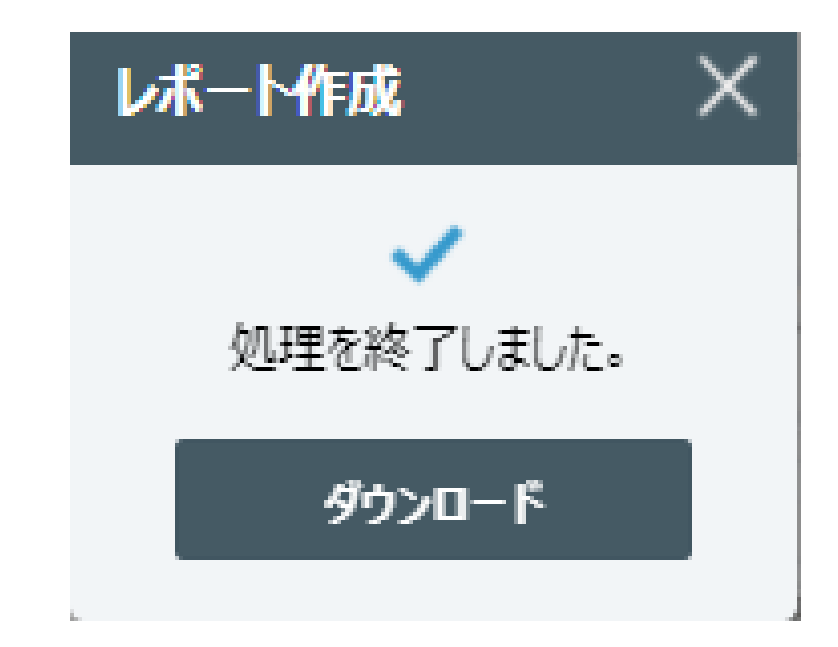

その4

# 商圏データを活用した ジムのポテンシャル調査

ポテンシャル調査とは?

# 人口データと会員データを紐づけする事で 「ターゲットは多いが獲得できていない層」を特定、分析する。

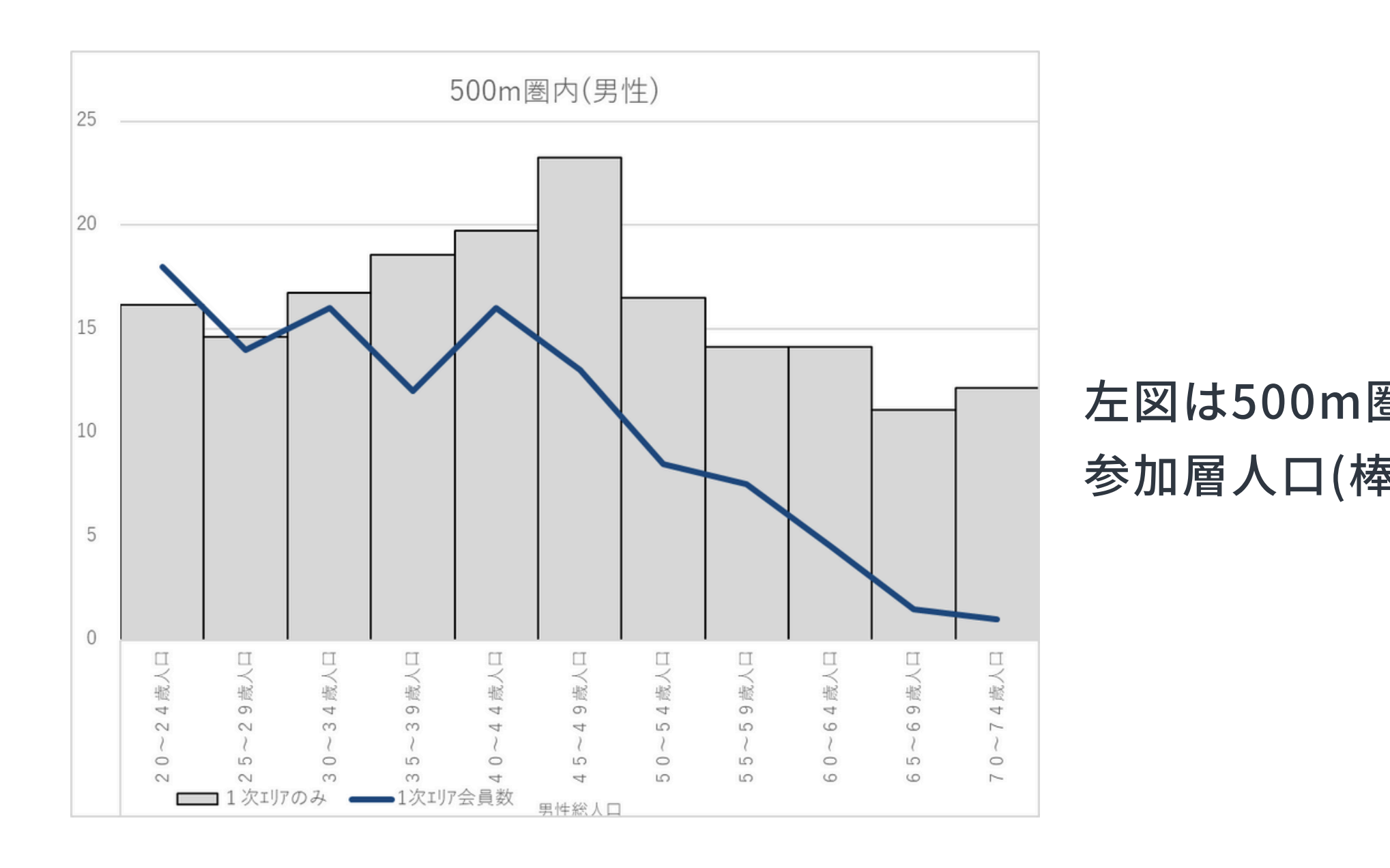

### 左図は500m圏内の男性についての 参加層人口(棒グラフ)と年齢別会員数(折れ線グラフ)

ポテンシャル調査はなぜ必要?

## 対象圏内に「参加見込みがあるのに通っていない想定数」がどれくら いいるのかを把握し、マーケティング施策に反映させるため。

|               | 参         | 加見込み      | 数         | 会員数     |          |          | エリア別獲得率    |            |            |
|---------------|-----------|-----------|-----------|---------|----------|----------|------------|------------|------------|
| データ名          | 1 次11/7のみ | 2 次11/7のみ | 3 次11/7のみ | 1次刊7会員数 | 2次1川7会員数 | 3次117会員数 | 獲得率(1次エリア) | 獲得率(2次エリア) | 獲得率(3次1川7) |
| 男性総人口         | 177       | 331       | 854       | 112     | 59       | 36       | 63.24%     | 17.89%     | 4.24%      |
| 2 0 ~ 2 4 歳人口 | 16        | 31        | 75        | 18      | 8        | 4        | 111.32%    | 25.97%     | 5.37%      |
| 2 5 ~ 2 9 歳人口 | 15        | 35        | 81        | 14      | 7        | 5        | 95.69%     | 20.17%     | 6.18%      |
| 30~34歳人口      | 17        | 33        | 85        | 16      | 9        | 6        | 95.64%     | 27.03%     | 7.03%      |
| 35~39歳人口      | 19        | 34        | 87        | 12      | 7        | 4        | 64.69%     | 20.90%     | 4.58%      |
| 40~44歳人口      | 20        | 36        | 97        | 16      | 10       | 5        | 81.05%     | 27.66%     | 5.13%      |
| 45~49歳人口      | 23        | 49        | 125       | 13      | 6        | 4        | 55.94%     | 12.26%     | 3.21%      |
| 50~54歳人口      | 17        | 27        | 76        | 9       | 4        | 3        | 51.52%     | 14.86%     | 3.93%      |
| 55~59歳人口      | 14        | 24        | 64        | 8       | 4        | 3        | 53.00%     | 16.34%     | 4.69%      |
| 60~64歳人口      | 14        | 19        | 49        | 5       | 3        | 2        | 31.80%     | 14.24%     | 3.64%      |
| 65~69歳人口      | 11        | 20        | 53        | 2       | 1        | 0        | 13.51%     | 4.50%      | 0.00%      |
| 7 0 ~ 7 4 歲人口 | 12        | 23        | 61        | 1       | 1        | 0        | 8.23%      | 2.59%      | 0.66%      |

1次IU7:500m圏内 2次IU7:1km圏内 3次IU7:2km圏内

※競合ジムの観点は考慮していません。 ※サンプルデータです。(男性のみ)

ポテンシャル調査を行う手順

# ①店舗周辺の人口データの出力 ②フィットネス参加想定人口の算出 ③会員データの出力

④人口データと会員データの紐づけ

⑤結果の考察と分析

おまけ:分析に使える無料ツール集

①店舗周辺の人口データの出力

## 調査をしたい範囲の人口データを出力します。(別紙マニュアルあり)

ツールを導入していない場合は、統計局が提供している無料ツール(J-stat)を利用しましょう。

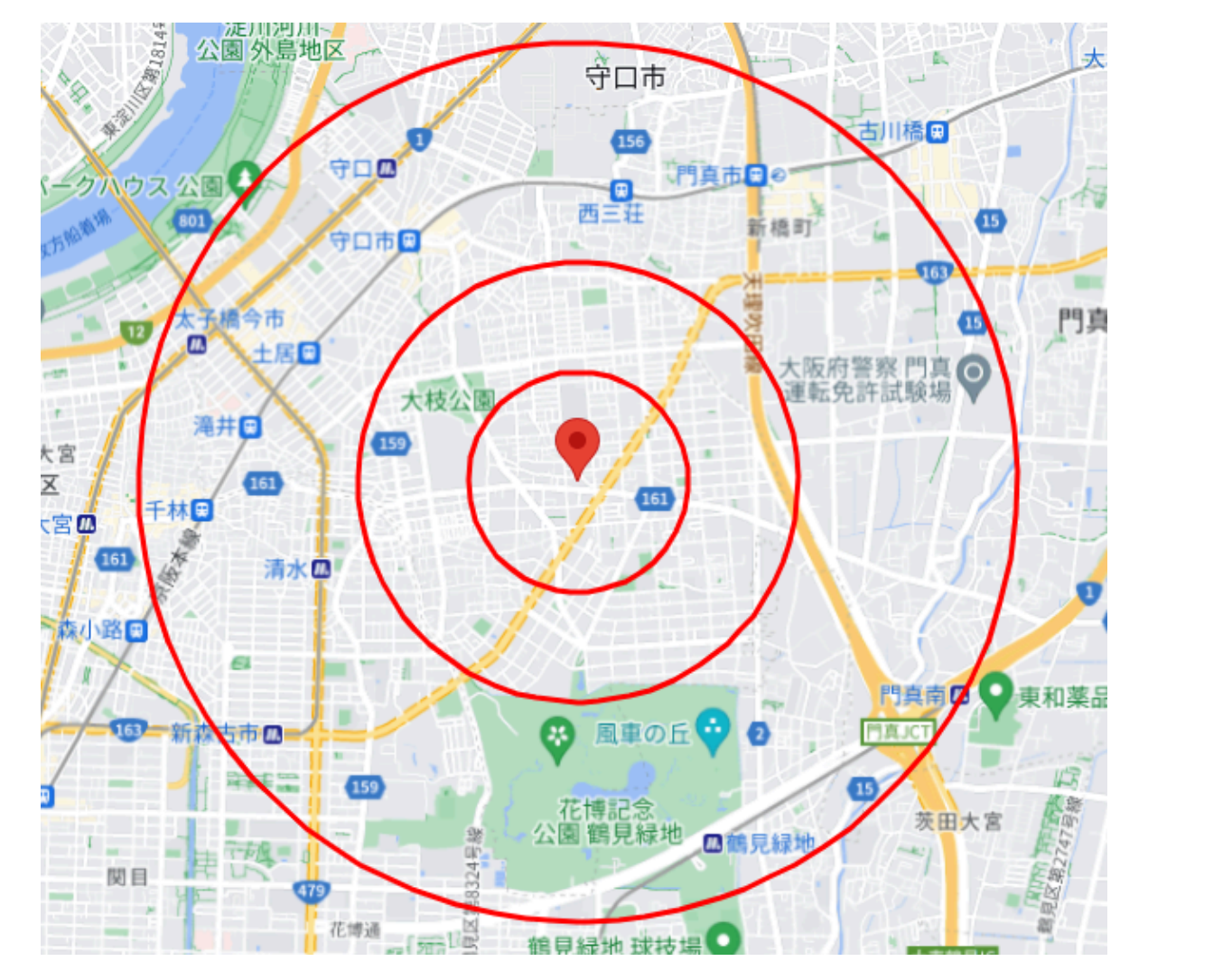

| データ名  |          |  |  |  |  |  |  |
|-------|----------|--|--|--|--|--|--|
| 総人口   |          |  |  |  |  |  |  |
|       | 4 歳以下人口  |  |  |  |  |  |  |
|       | 5~9歲人口   |  |  |  |  |  |  |
|       | 10~14歳人口 |  |  |  |  |  |  |
|       | 15~19歲人口 |  |  |  |  |  |  |
|       | 20~24歲人口 |  |  |  |  |  |  |
|       | 25~29歲人口 |  |  |  |  |  |  |
|       | 30~34歲人口 |  |  |  |  |  |  |
| 年齡別人口 | 35~39歲人口 |  |  |  |  |  |  |
| (総人口) | 40~44歲人口 |  |  |  |  |  |  |
|       | 45~49歲人口 |  |  |  |  |  |  |
|       | 50~54歲人口 |  |  |  |  |  |  |
|       | 55~59歲人口 |  |  |  |  |  |  |
|       | 60~64歲人口 |  |  |  |  |  |  |
|       | 65~69歲人口 |  |  |  |  |  |  |
|       | 70~74歳人口 |  |  |  |  |  |  |
|       | 75歳以上人口  |  |  |  |  |  |  |

ツールURL: https://jstatmap.e-stat.go.jp/map.html

500m圏内 1km圏内 2km圏内 守口市 大阪府 9,259 33,884 133,642 143,096 8,837,685 1,373 392 5,234 5,332 317,414 1,238 4.882 4,874 345,940 380 393 1,305 5,042 5,231 366,145 382 1,473 5,510 5,972 400,821 428 1.653 6,763 7.166 467,195 427 1.769 7,484 7,581 457,956 1.856 7.542 486 7.614 467.024 501 1,779 7,654 7,542 501,482 558 1.996 8.514 8.650 572,362 2.630 11.596 701 10,960 711,919 655 2,482 9,911 10,724 633,679 2.122 9.194 538.085 539 8.453 416 1,624 6,600 7,179 448,981 507 1.857 6.965 7.881 499.249 2,366 668 8,910 10,361 618,732 1,698 5,767 20,065 22,643 1,243,742

※テスト住所です。

②フィットネス参加想定人口の算出

### 出力された人口データより当該エリアのフィットネス参加想定数を算出します。

弊社の場合は人口データを元にドーナツ商圏での各エリアのデータを算出し それに対して距離・年齢を考慮した係数をかけて参加想定数を計算しています。 以下は男女両方の合算数値となりますが、実際には男女別で算出します。

|          |        | 人口データ  |        | ドーナツ型商圏人口データ |         |         |                             |                                    |                                     |                         |
|----------|--------|--------|--------|--------------|---------|---------|-----------------------------|------------------------------------|-------------------------------------|-------------------------|
| データ名     | 500m圈内 | 1km圏内  | 2km圏内  | 500m         | 500-1km | 1km-2km | 500m圏内<br>(基準5%/20~49歳は+2%) | 500-1km圏内参加想定数<br>(基準3%/20~49は+2%) | 1km-2km圏内参加想定数<br>(基準2%/20~49歳は+1%) | 2km商圈<br>参加想定合計<br>(全体) |
| 総人口      | 5,886  | 22,134 | 89,828 | 5,886        | 16,248  | 67,694  | 355                         | 659                                | 1,727                               | 2,741                   |
| 20~24歲人口 | 428    | 1,654  | 6,764  | 428          | 1,226   | 5,110   | 30                          | 61                                 | 153                                 | 245                     |
| 25~29歳人口 | 427    | 1,769  | 7,483  | 427          | 1,342   | 5,714   | 30                          | 67                                 | 171                                 | 268                     |
| 30~34歳人口 | 485    | 1,855  | 7,614  | 485          | 1,370   | 5,759   | 34                          | 69                                 | 173                                 | 275                     |
| 35~39歳人口 | 500    | 1,779  | 7,654  | 500          | 1,279   | 5,875   | 35                          | 64                                 | 176                                 | 275                     |
| 40~44歳人口 | 559    | 1,996  | 8,514  | 559          | 1,437   | 6,518   | 39                          | 72                                 | 196                                 | 307                     |
| 45~49歲人口 | 701    | 2,631  | 10,960 | 701          | 1,930   | 8,329   | 49                          | 97                                 | 250                                 | 395                     |
| 50~54歳人口 | 655    | 2,482  | 9,911  | 655          | 1,827   | 7,429   | 33                          | 55                                 | 149                                 | 236                     |
| 55~59歲人口 | 539    | 2,121  | 8,453  | 539          | 1,582   | 6,332   | 27                          | 47                                 | 127                                 | 201                     |
| 60~64歳人口 | 417    | 1,624  | 6,600  | 417          | 1,207   | 4,976   | 24                          | 36                                 | 100                                 | 160                     |
| 65~69歳人口 | 507    | 1,857  | 6,965  | 507          | 1,350   | 5,108   | 24                          | 41                                 | 102                                 | 167                     |
| 70~74歳人口 | 668    | 2,366  | 8,910  | 668          | 1,698   | 6,544   | 30                          | 51                                 | 131                                 | 211                     |

③会員データの出力

### 使用されているシステムから会員データを出力し 調査エリア別にデータを整理します。

| 年齢       | ①500mエリア | ②1kmエリア | ③2kmエリア | ④2km圏外 | 会員数合計 |
|----------|----------|---------|---------|--------|-------|
| 全体       | 179      | 96      | 61      | 23     | 361   |
| 20~24歳人口 | 28       | 15      | 9       | 3      | 55    |
| 25~29歳人口 | 25       | 12      | 10      | 3      | 50    |
| 30~34歳人口 | 28       | 15      | 10      | 6      | 59    |
| 35~39歳人口 | 21       | 12      | 7       | 3      | 43    |
| 40~44歳人口 | 22       | 13      | 7       | 4      | 46    |
| 45~49歳人口 | 17       | 8       | 5       | 3      | 33    |
| 50~54歳人口 | 12       | 6       | 4       | 1      | 24    |
| 55~59歳人口 | 14       | 8       | 6       | 0      | 28    |
| 60~64歳人口 | 8        | 5       | 3       | 0      | 16    |
| 65~69歳人口 | 3        | 2       | 0       | 1      | 5     |
| 70~74歳人口 | 1        | 1       | 0       | 0      | 2     |

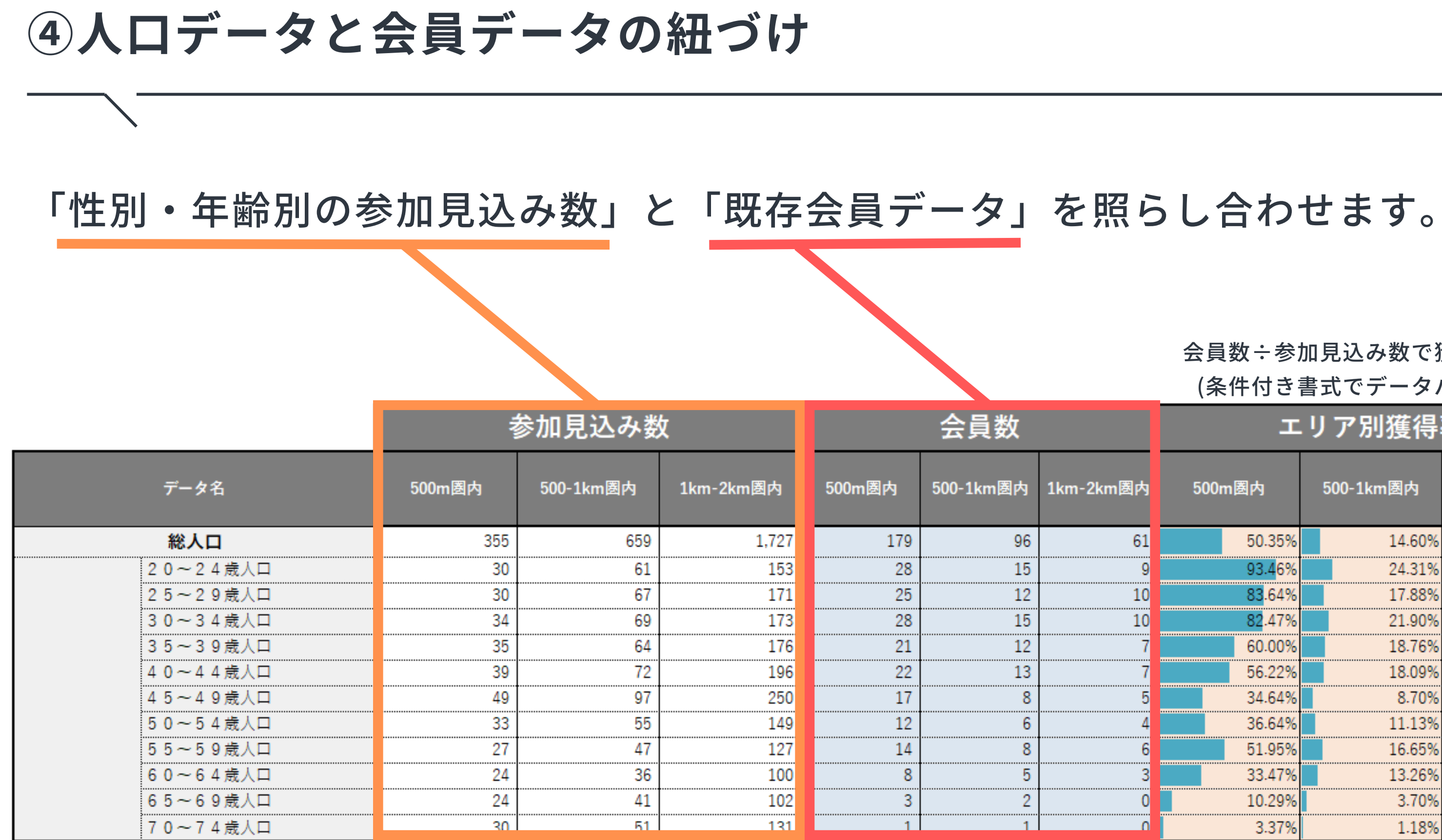

### 会員数: 参加見込み数で獲得率を算出

| 汷  |           | エリア別獲得率 |                      |  |                    |           |  |  |  |
|----|-----------|---------|----------------------|--|--------------------|-----------|--|--|--|
| 國内 | 1km-2km圏内 | 500     | 500m圏内               |  | 500-1km <b>圈</b> 内 | 1km-2km圏内 |  |  |  |
| 96 | 61        |         | 50.35%               |  | 14.60%             | 3.54%     |  |  |  |
| 15 | 9         |         | 93.4 <mark>6%</mark> |  | 24.31%             | 5.61%     |  |  |  |
| 12 | 10        |         | 83.64%               |  | 17.88%             | 5.83%     |  |  |  |
| 15 | 10        |         | 82.47%               |  | 21.90%             | 5.79%     |  |  |  |
| 12 | 7         |         | 60.00%               |  | 18.76%             | 3.97%     |  |  |  |
| 13 | 7         |         | 56.22%               |  | 18.09%             | 3.58%     |  |  |  |
| 8  | 5         |         | 34.64%               |  | 8.70%              | 2.00%     |  |  |  |
| 6  | 4         |         | 36.64%               |  | 11.13%             | 2.69%     |  |  |  |
| 8  | 6         |         | 51.95%               |  | 16.65%             | 4.42%     |  |  |  |
| 5  | 3         |         | 33.47%               |  | 13.26%             | 3.22%     |  |  |  |
| 2  | 0         |         | 10.29%               |  | 3.70%              | 0.39%     |  |  |  |
| 1  | 0         |         | 3.37%                |  | 1.18%              | 0.31%     |  |  |  |

(条件付き書式でデータバーを選択)

⑤結果の考察と分析

### 算出されたデータをグラフにし、可視化します。

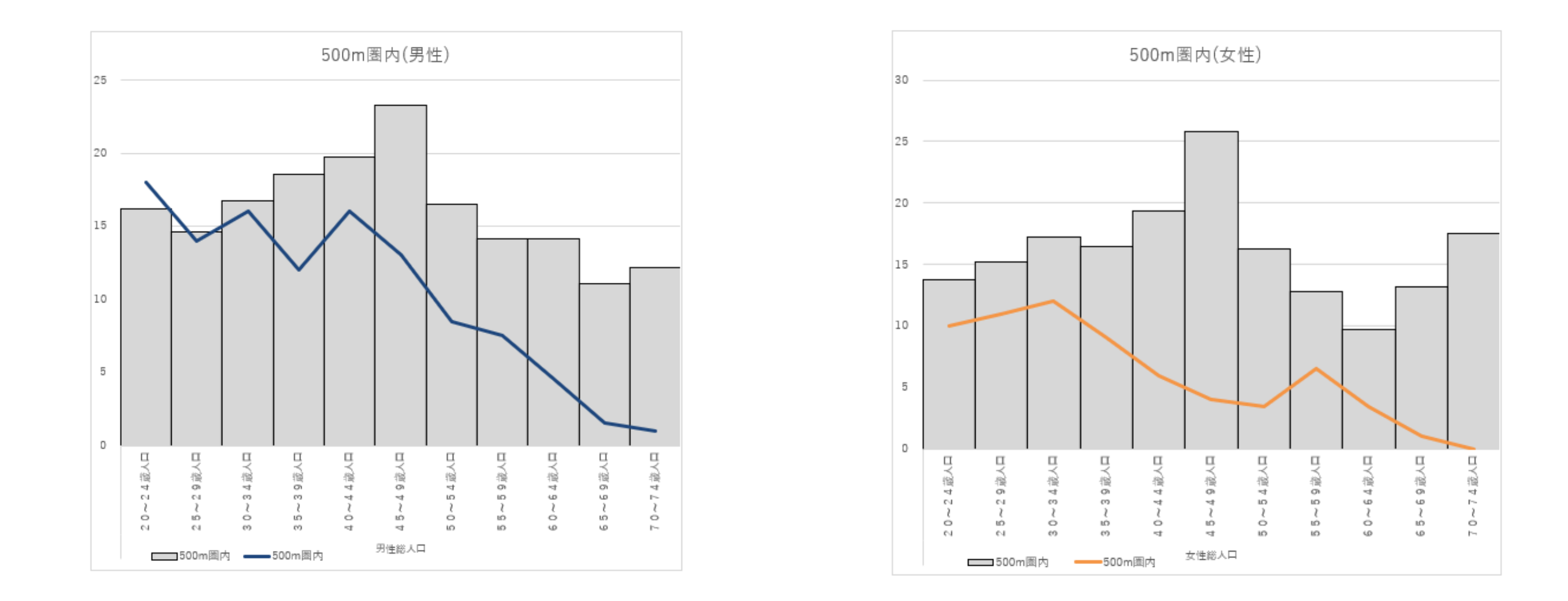

棒グラフに対して折れ線グラフが下回っている箇所はポテンシャルがあるが獲得できていない層となります。 現場スタッフやお客様の声、現在使用している訴求、地域特性、競合クラブなどを考慮したうえで マーケティング戦略の見直しのヒントとして活用しましょう。

おまけ:分析に使える無料ツール集

①J-stat(無料の商圏分析ツール) URL:https://www.e-stat.go.jp/gis/gislp/

②RESAS(無料の地域経済分析ツール) URL:https://resas.go.jp/

③交通量調査結果可視化ツール(無料) URL:https://www1.mlit.go.jp/road/ir/ir-data/census\_visualizationR3/index.html

④都市交通調査プラットフォーム(β版-一部地域のみ)
 URL: https://ptplatform.mlit.go.jp/visualize-tool/

⑤年収/支出データ

https://lifullhomes-index.jp/info/money-data/

その5

# 弊社のご紹介

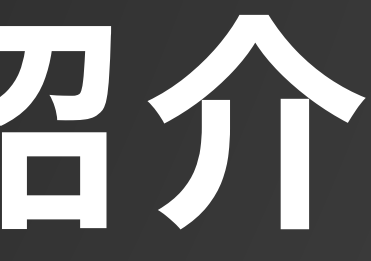

## **MATRIXのご紹介**

# 世界で最も急成長している フィットネスマシンメーカー

ジョンソンヘルステックグループは世界100カ国以上で業務用、家庭用フィットネスマシンの 販売を行っており、近年は前年比+20%以上を達成しながらシェアを大きく伸ばしています。 ヨーロッパやアメリカ、日本におけるフィットネスの展示会でも場内最大級のブースを出展し、 毎年多くの革新的な新製品を発表しています。

人々の健康に寄与するフィットネスマシンを提供し続けることをモットーに、皆様のお役に立ちたいと考えています。

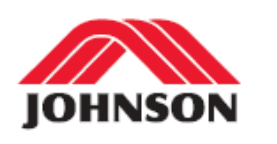

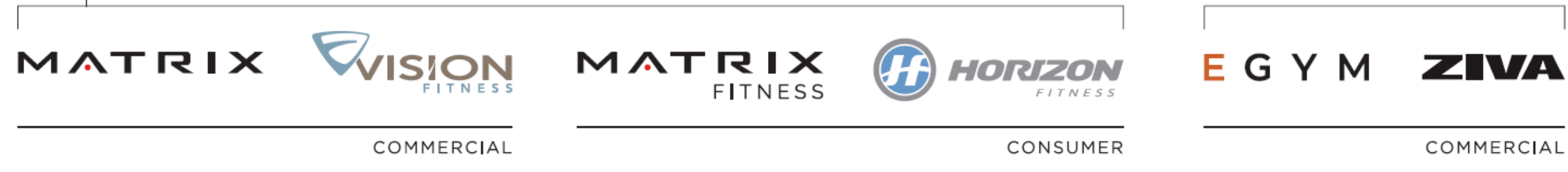

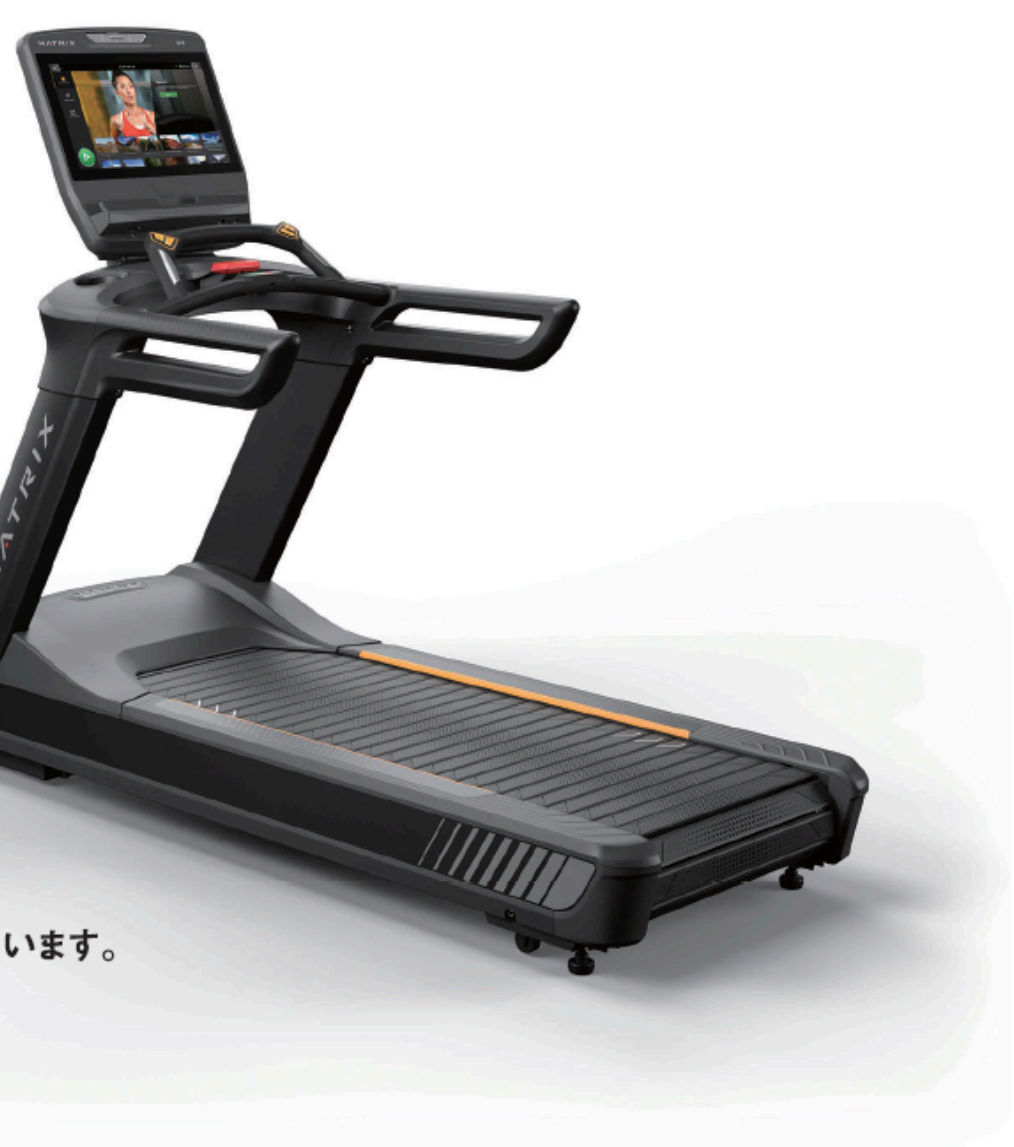

MATRIXラインナップのご紹介

### 250種類以上あるマシンから最適なマシンを選定いたします。

カーディオは100通りの組み合わせ(Performance+含む)

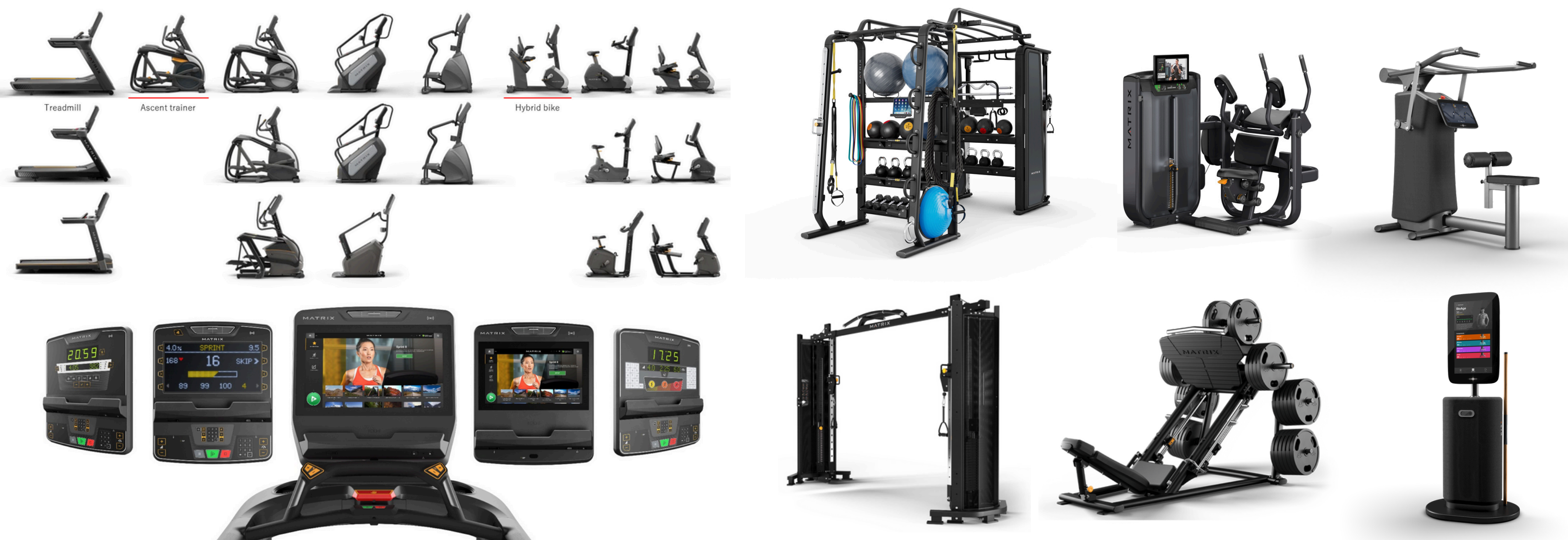

調査の結果も踏まえてマシン選定し、価値のあるクラブ作りに貢献いたします。 マシン選定前にまずは弊社までお問い合わせください。

## 新規出店の場合

人口、競合状況など様々な要因を踏まえたうえでのご提案が可能です。 物件診断も実施していますので、検討中の物件がございましたら是非ご連絡ください。

エリア別参加人口想定算出

|          |        | 人口データ  |        | ドーナツ型商圏人口データ |         |         |                             |                                    |                                     |                         |
|----------|--------|--------|--------|--------------|---------|---------|-----------------------------|------------------------------------|-------------------------------------|-------------------------|
| データ名     | 500m圈内 | 1km圆内  | 2km園内  | 500m         | 500-1km | 1km-2km | 500m圏内<br>(基準5%/20~49歳は+2%) | 500-1km圏内参加想定数<br>(基準3%/20~49は+2%) | 1km-2km圏内参加想定数<br>(基準2%/20~49歳は+1%) | 2km商图<br>参加想定合計<br>(全体) |
| 総人口      | 5,886  | 22,134 | 89,828 | 5,886        | 16,248  | 67,694  | 355                         | 659                                | 1,727                               | 2,741                   |
| 20~24歳人口 | 428    | 1,654  | 6,764  | 428          | 1,226   | 5,110   | 30                          | 61                                 | 153                                 | 245                     |
| 25~29歳人口 | 427    | 1,769  | 7,483  | 427          | 1,342   | 5,714   | 30                          | 67                                 | 171                                 | 268                     |
| 30~34歲人口 | 485    | 1,855  | 7,614  | 485          | 1,370   | 5,759   | 34                          | 69                                 | 173                                 | 275                     |
| 35~39歲人口 | 500    | 1,779  | 7,654  | 500          | 1,279   | 5,875   | 35                          | 64                                 | 176                                 | 275                     |
| 40~44歲人口 | 559    | 1,996  | 8,514  | 559          | 1,437   | 6,518   | 39                          | 72                                 | 196                                 | 307                     |
| 45~49歲人口 | 701    | 2,631  | 10,960 | 701          | 1,930   | 8,329   | 49                          | 97                                 | 250                                 | 395                     |
| 50~54歲人口 | 655    | 2,482  | 9,911  | 655          | 1,827   | 7,429   | 33                          | 55                                 | 149                                 | 236                     |
| 55~59歲人口 | 539    | 2,121  | 8,453  | 539          | 1,582   | 6,332   | 27                          | 47                                 | 127                                 | 201                     |
| 60~64歲人口 | 417    | 1,624  | 6,600  | 417          | 1,207   | 4,976   | 24                          | 36                                 | 100                                 | 160                     |
| 65~69歳人口 | 507    | 1,857  | 6,965  | 507          | 1,350   | 5,108   | 24                          | 41                                 | 102                                 | 167                     |
| 70~74歲人口 | 668    | 2,366  | 8,910  | 668          | 1,698   | 6,544   | 30                          | 51                                 | 131                                 | 211                     |

446

471万円

503万円

88 年収別階級別世帯数推計

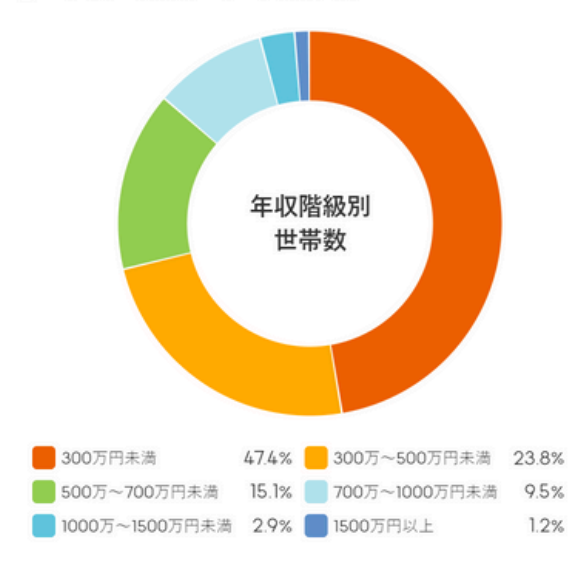

¥ 平均世帯年収

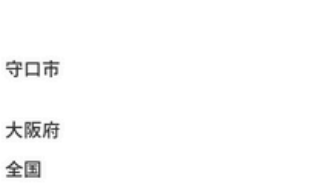

### 大阪府で53位/72市町村中 全国平均より下

守口市の平均年収は446万円です。大阪府の72市町村の中で53位と なり、全国の平均年収からは57万円下回る結果になりました。 年収階級別にみると年収300万円未満の世帯が一番多く30707世帯 (47.4%) となります。

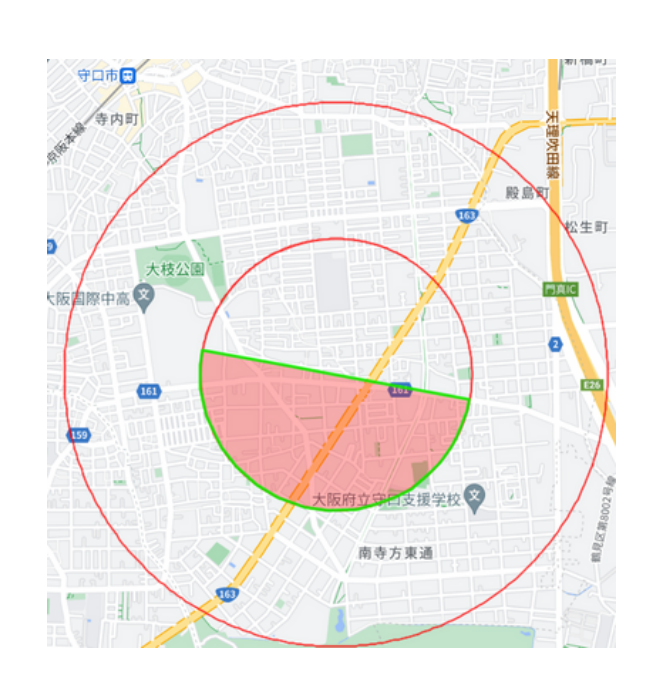

### 世帯年収/支出データ

全国

### 特定エリア調査

| 区間属性とつ量生計            |                                                       |
|----------------------|-------------------------------------------------------|
| 交通調査基本区間番号           | 27301630060                                           |
| 世代管理番号 大道國 大道國       | 00-                                                   |
| 道路種別                 | 3:一般国道                                                |
| 路線名                  | 一般国道163号 淀 橋                                          |
| 管理区分面                | 1:国土交通大臣 词 是 《                                        |
| 区間延長(km)             | 0.9                                                   |
| 道路状況調查単位区間番号         | 27000-10930                                           |
| 車線数                  | 4                                                     |
| 代表沿道状況               | 1:人口集中地区かつ商業地域                                        |
| 交通量調査単位区間番号          | 27000-10560                                           |
| 令和3年度調査交通量観測・非観測の別   | 1:観測                                                  |
| 個別調査結果活用の別           | 0:活用なし 検町 //                                          |
| 12・24時間観測の別 日本 1     | 1:12時間観測地点                                            |
| 昼間12時間交通量(小型車上下計)(台) | 25,614 太子植会市駅 二章目                                     |
| 昼間12時間交通量(大型車上下計)(台) | 2,802                                                 |
| 昼間12時間交通量(全車上下計)(台)  | 28,416                                                |
| 24時間交通量(小型車上下計)(台)   | 34,454(推定值)                                           |
| 24時間交通量(大型車上下計)(台)   | 3,623 (推定值) 图 (1) (1) (1) (1) (1) (1) (1) (1) (1) (1) |
| 24時間交通量(全車上下計)(台)    | 38,077(推定值)                                           |
| 昼間12時間大型車混入率(%)      | 9.9                                                   |
| 混雑度                  | 0.99                                                  |

### 店舗前交通量調査

商圏調査サポートのご連絡はこちら

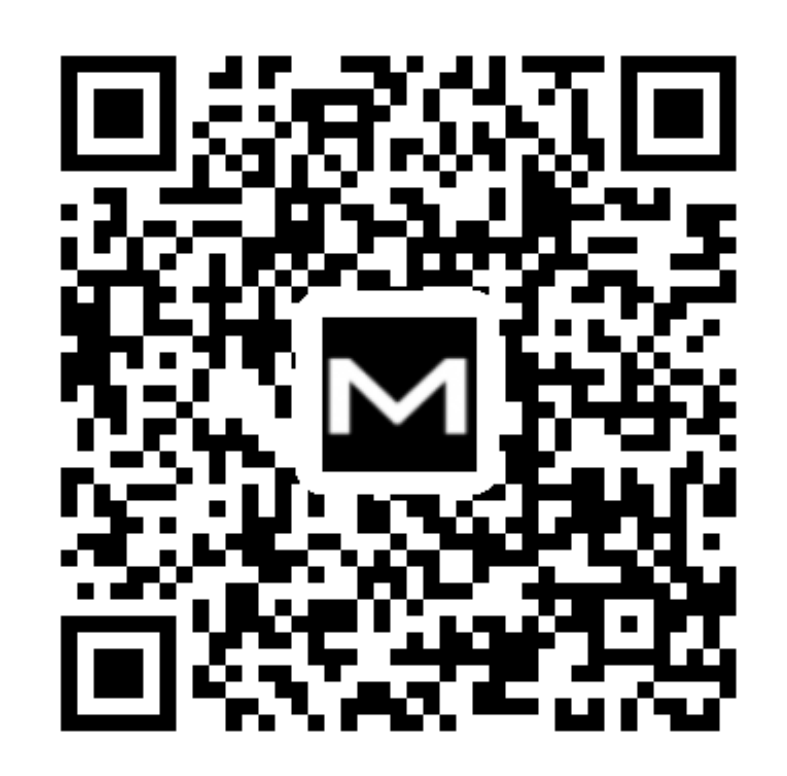

https://johnsonjapan.com/useful\_materials/trade\_area

## 最後までご覧いただき、誠にありがとうございました。 商圏調査をご希望の場合は上記QRよりお問い合わせください。

マーケティング&PQM部 桒谷(クワタニ) 電話番号: 070-7404-5957 メール: kuwatani@jhtgroup.jp